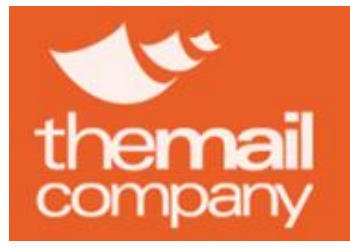

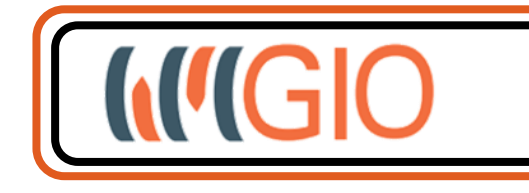

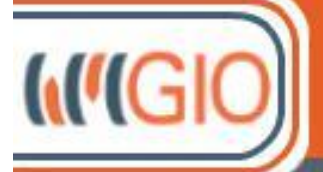

## Descubra GIO Gestión Integrada de Operaciones

ve Mail Company , World Trade Center Moll de Barcelona s/n, 08039 / Paseo de la Castellana 716, 28046 Madrid - 902090091

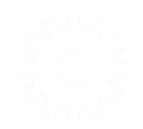

**Contacto:** Dpto. IT

2

The Mail Company

sistemas@themailcompany.es

Telf.: + 34 902 090 091 Fax: + 34 902 090 092

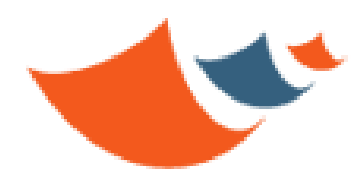

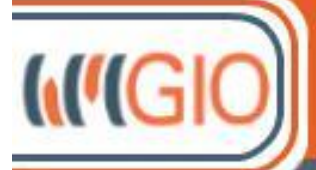

Para acceder y utilizar GIO, al tratarse de una aplicación web, simplemente necesitará un navegador web estándar sin necesidad de instalar ningún software adicional en su equipo pero sí que deberá asegurarse de cumplir los siguientes requisitos\*:

- → Conexión a internet de Banda Ancha
- → Acceso al sitio
  - o <u>https://gio.themailcompany.es</u> (Aplicación Web GIO)
- → Navegadores compatibles:
  - Firefox 47 o superior
  - o Chrome 50 o superior
  - o Safari 9 o superior
- → Permitir Javascript, Cookies y elementos emergentes para el dominio https://gio.themailcompany.es\*\* (Recomendado incluirlo en la zona segura)
- → Visor de documentos en formato PDF (Adobe Reader o similar) para poder visualizar e imprimir los documentos generados, como por ejemplo los albaranes de transito de las solicitudes de mensajería
- → Recomendable resolución horizontal de 1280 o superior
- → Impresora (para documentar los servicios de mensajería con el albarán de transporte)

\*Si usted tiene cualquier duda técnica o necesita soporte no dude en contactar con nuestro servicio de HelpDesk. (Puede consultar los datos de contacto en la sección **HelpDesk** de este documento)

\*\*Instrucciones para habilitar los elementos emergentes en los navegadores más usados al final del documento:

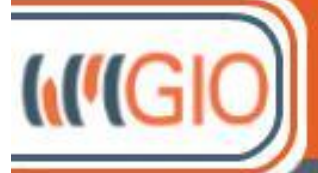

ona s/n. 08039 / Pas

o de la Cast

HelpDesk

Ante cualquier duda o incidencia contacte con nuestro servicio HelpDesk.

Email: <a href="mailto:cau@themailcompany.es">cau@themailcompany.es</a>

Horario:

- De lunes a jueves (Excepto festivos) de 9:30 a 14:00 y de 16:00 a 18:30
- Viernes de 9:00 a 14:30

Con objeto de atenderle lo más ágilmente posible, no olvide indicarnos su nombre de usuario al enviar su consulta.

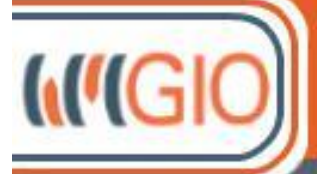

The Mail Company . World Trade Center Moll de Barcelona s/n, 08039 / Paseo de la Castellana 716, 28046 Madrid - 902090091.

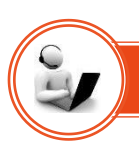

### Permitir Elementos Emergentes

Ciertas funciones de GIO, como mostrar el albarán de un servicio de mensajería, necesitan emitir ventanas emergentes. Es por ello que para su correcto funcionamiento es necesario especificar en nuestro navegador que permita y no bloqueé los elementos emergentes para el dominio **gio.themailcompany.es** 

A continuación mostramos como configurar cada navegador para que permita los elementos emergentes cuando estemos usando GIO.

#### Mozilla Firefox 47 o superior:

Accedemos al menú y tal y como se muestra en la imagen seleccionamos la opción "Opciones":

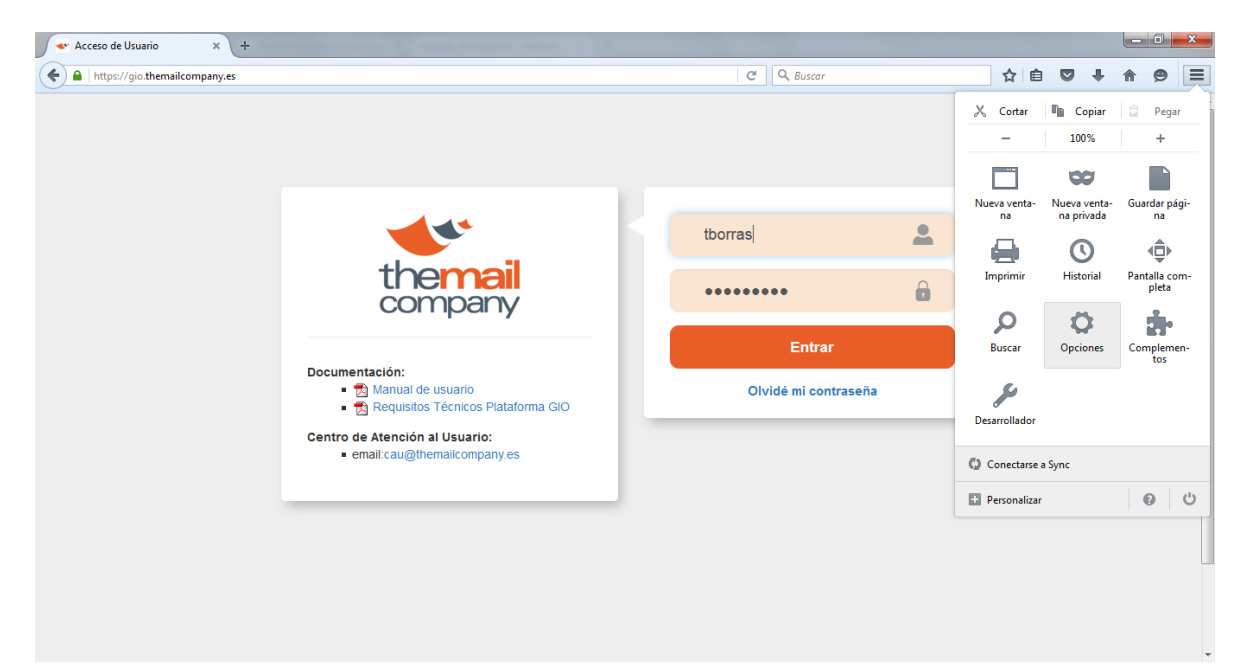

5

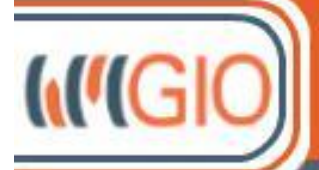

e Mail Company . World Trade Center Moll de Barcelona s/n, 08039 / Paseo de la Castellana 716, 28046 Madrid - 902090091

Nos aparecerá la pantalla siguiente, donde seleccionaremos en el menú de la izquierda la opción "Contenido" y pulsaremos el botón "Excepciones..." de la línea "Ventanas emergentes" tal y como se indica en la siguiente imagen:

| 8. Mar.                  |                                                                     |                |
|--------------------------|---------------------------------------------------------------------|----------------|
| 🔷 Acceso de Usuario      | × 🗱 Opciones × +                                                    |                |
| Firefox about:preference | es#content C 🔍 Buscar 🔂 🗎 💟                                         | <b>↓ ☆ ⊝ ≡</b> |
| D General                | Contenido                                                           |                |
| Buscar                   |                                                                     |                |
| Contenido                | Contenido DRM                                                       |                |
| Aplicaciones             | ✓ Reproducir contenido DRM                                          | Saber más      |
| 😎 Privacidad             | Notificaciones                                                      |                |
| 🖴 Seguridad              | Elija qué sitios tienen permitido enviarle notificaciones Saber más | <u>E</u> legir |
| 🚺 Sync                   | No se mostrarán más notificaciones hasta que reinicie Firefox       |                |
| 💰 Avanzado               | Ventanas emergentes       Image: Bloquear ventanas emergentes       | Excepciones    |
| •                        | Tipografías y colores                                               | •              |

Nos aparecerá la pantalla para añadir las excepciones, donde escribiremos https://gio.themailcompany.es

En el cuadro de texto y pulsaremos el botón "Permitir" para añadir el sitio a la lista de sitios permitidos:

| Acceso de Usuario × 🌣 Opciones                                                                                                    | × +                                        |                               |            |   |
|----------------------------------------------------------------------------------------------------|--------------------------------------------|-------------------------------|------------|---|
| Firefox about:preferences#content                                                                                                    | C Buscar                                   | ☆ 自 ♥ ♣                       | <b>* 9</b> | ≡ |
| Sitios pe                                                                                                    | mitidos - Ventanas emergentes              |                               | ×          | - |
| Gene     Se puede especificar qué sitios web puede     que quiere permitir y pulse Permitir.     Dirección del sitio web:     https://gio.themailcompany.es | en abrir ventanas emergentes. Escriba la c | dirección exacta del sitio    |            | : |
| <ul> <li>♠ Aplic</li> <li>♥ Privac</li> <li>Sitio</li> <li>▲ Segu</li> </ul>                                                                                | – – Estad                                  | do                            | mas        |   |
| Sync<br>Avan:<br><u>E</u> liminar sitio E <u>l</u> iminar todos los sitio                                                                                   | is<br><u>C</u> ar                          | ncelar <u>G</u> uardar cambic | ÷          |   |

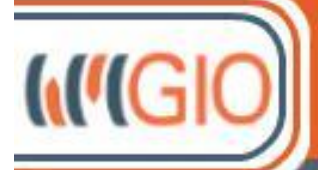

Mail Company . World Trade Center Moll de Barcelona s/n, 08039 / Paseo de la Castellana 716, 28046 Madrid - 90209006

Una vez Añadido el sitio a la lista de sitios permitidos pulsaremos el botón "Guardar Cambios" para finalizar el proceso.

| 🔷 Acc                         | eso de Usuario × 🗱 Opciones × +                                                                                                    |       |
|-------------------------------|----------------------------------------------------------------------------------------------------|-------|
| (¢ )F                         | refox about:preferences#content C Q Buscar 🟠 🖻 🛡 🖡 🏫                                                                                                 | 9     |
|                               | Sitios permitidos - Ventanas emergentes ×                                                                                                    |       |
| [ <b>]]</b> Ge<br><b>Q</b> Ви | Se puede especificar qué sitios web pueden abrir ventanas emergentes. Escriba la dirección exacta del sitio<br>que quiere permitir y pulse Permitir. |       |
| E Co                          | te Dirección <u>d</u> el sitio web:                                                                                                    | más   |
| 🗢 Pri                         | Sitio Estado                                                                                                    |       |
| 🗟 Se<br>🗘 Syi                 | pu https://gio.themailcompany.es Permitir                                                                                                    |       |
| ۵۷ 🧶                          | Eliminar sitio Eliminar todos los sitios                                                                                                    | 3<br> |

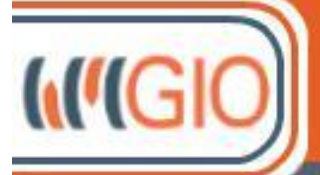

#### Google Chrome:

Accedemos al menú y tal y como se muestra en la imagen seleccionamos la opción "Configuración" en la que se nos abrirá un nueva pestaña con las opciones de configuración de Google Chrome:

| Acceso de Usuario     X                                | - And Row                             |                                                    | Tomás — (          |                             |
|--------------------------------------------------------|---------------------------------------|----------------------------------------------------|--------------------|-----------------------------|
| C nttps://gio.themaiicompany.es                        |                                       | Nueva pestaña<br>Nueva ventana<br>Nueva ventana de | e incógnito Ctrl+N | Ctrl+T<br>Ctrl+N<br>Mayús+N |
| 4.44                                                   |                                       | Historial<br>Descargas<br>Marcadores               |                    | Ctrl+J                      |
|                                                        | demo                                  | Acercar/alejar                                     | - 100% +           | 50                          |
| company                                                |                                       | Imprimir<br>Buscar<br>Más herramienta:             | 5                  | Ctrl+P<br>Ctrl+F            |
|                                                        | Entrar                                | Editar                                             | Cortar Copiar      | Pegar                       |
| Documentación:                                         |                                       | Configuración                                      |                    |                             |
| Manual de usuario                                      | Olvidé mi contraseña                  | Ayuda                                              |                    | •                           |
| <ul> <li>Requisitos Tecnicos Plataforma GIO</li> </ul> |                                       | Salir                                              | Ctrl+N             | /layús+Q                    |
| email:cau@themailcompanyes                             |                                       |                                                    |                    |                             |
| a 🚝 o 🔀 a 🐌 🚿 o 💽 💐 🤒                                  | · · · · · · · · · · · · · · · · · · · | Es 🔒 🌗                                             | ) (# 🏴 al 📊        | 15:07                       |

Bajamos hasta la opción "Mostrar Configuración Avanzada" y pulsamos sobre ella para que se nos muestren el resto de opciones.

8

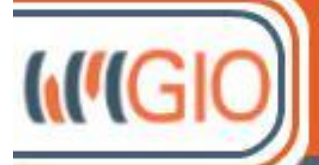

# Descubra **GIO**

Gestión Integrada de Operaciones

he Mail Company . World Trade Center Moll de Barcelona s/n, 08039 / Paseo de la Castellana 716, 28046 Madrid - 902090091.

| → C 🗋 o       | hrome://settings                                                                                                    | 5      | 2 |  |
|---------------|----------------------------------------------------------------------------------------------------|--------|---|--|
| Chrome        | Configuración de estados antes de center                                                                                                    | justes |   |  |
| listorial     | Abrir una página específica o un conjunto de páginas. Establecer páginas                                                                                                    |        |   |  |
| xtensiones    | Aspecto                                                                                                    |        |   |  |
| Configuración | Buscar temas Restablecer tema predeterminado                                                                                                    |        |   |  |
| nformación    | Mostrar el botón Página de inicio                                                                                                    |        |   |  |
|               | Mostrar siempre la barra de marcadores                                                                                                    |        |   |  |
|               | Especifica el motor de búsqueda que se debe utilizar al realizar una búsqueda desde el <u>omnibox</u> .          Google <ul> <li>Administrar motores de búsqueda</li> </ul> Otros usuarios |        |   |  |
|               | Tomás (actual)                                                                                                    |        |   |  |
|               | Habilitar navegación como invitado                                                                                                    |        |   |  |
|               | Dejar que cualquier pueda añadir a una persona a Chrome                                                                                                    |        |   |  |
|               | Añadir persona Editar Eliminar Importar marcadores y configuración                                                                                                    |        |   |  |
|               | Navegador predeterminado                                                                                                    |        |   |  |
|               | El navegador predeterminado es Google Chrome.                                                                                                    |        |   |  |
|               | Mostrar configuración avanzada                                                                                                    |        |   |  |

En la opción Privacidad pulsamos el botón "Configuración de contenido..."

9

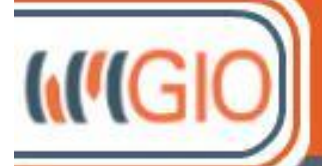

# Descubra GIO

Gestión Integrada de Operaciones

e Mail Company . World Trade Center Moll de Barcelona s/n, 08039 / Paseo de la Castellana 716, 28046 Madrid - 902090091

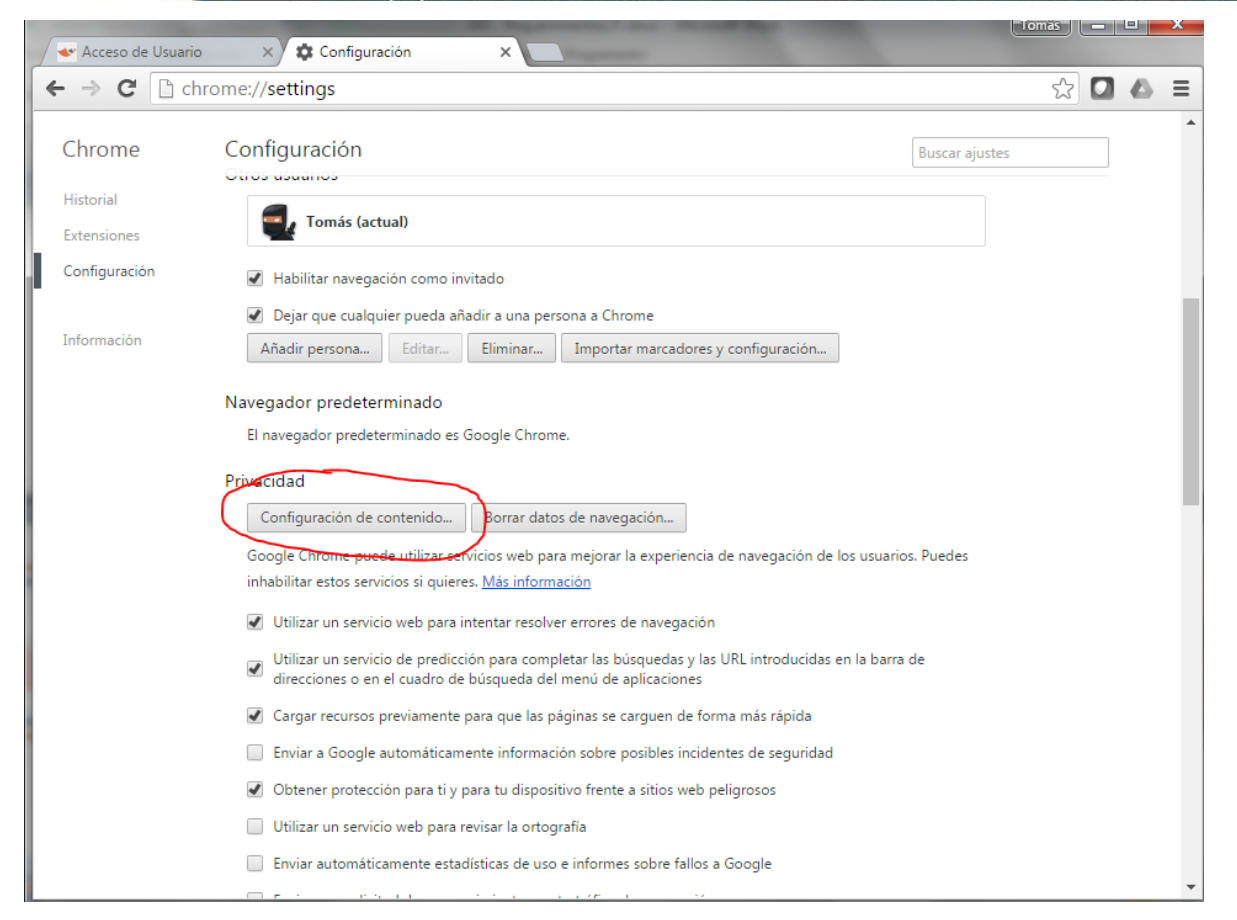

En la ventana que nos aparece bajamos hasta la opción "Pop-ups" donde pulsamos el botón "Administrar excepciones..."

| Acceso de Usuar | io 🗙 🌣 Configuración: Configuración X 💭                                                                  |          |
|-----------------|----------------------------------------------------------------------------------------------------|----------|
| ← → C 🗋 o       | hrome:// <b>settings</b> /content                                                                        | ☆ 🖸 🛆 🗉  |
|                 | Configuración                                                                                            |          |
|                 | Configuración de contenido                                                                               | ×        |
|                 | Complementos                                                                                             | <b>^</b> |
|                 | Ejecutar todo el contenido del complemento                                                               |          |
|                 | <ul> <li>Detectar y ejecutar contenido importante de complementos (recomendado)</li> </ul>               |          |
|                 | Permitirme decidir cuándo ejecutar contenido de plugins                                                  |          |
|                 | Administrar excepciones                                                                                  |          |
|                 | Administrar complementos individuales                                                                    |          |
|                 |                                                                                                    |          |
|                 | Pop-ups                                                                                                  |          |
|                 | Permitir que todos los sitios muestren pop-ups                                                           |          |
|                 | No permitir que ningún sitio muestre pop-ups (recomendado)                                               |          |
|                 | Administrar excepciones                                                                                  |          |
|                 | Ubicación                                                                                                |          |
|                 | Permitir que todos los sitios realicen un seguimiento de tu ubicación física                             |          |
|                 | Preguntar cuando un sitio intente realizar un seguimiento de tu ubicación física (recomendado)           |          |
|                 | 🔘 No permitir que ningún sitio pueda hacer un seguimiento de tu ubicación física                         |          |
|                 |                                                                                                    | <b>T</b> |
|                 |                                                                                                    | Listo    |
|                 | Google Chrome está utilizando la configuración de proxy del sistema de tu ordenador para conectarse a la | red.     |

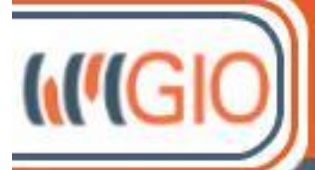

The Mail Company . World Trade Center Moll de Barcelona s/n, 08039 / Paseo de la Castellana 716, 28046 Madrid - 90209009

Añadiremos la URL gio.themailcompany.es y seleccionaremos el botón "Listo" en esta pantalla y en la anterior para retroceder, y finalmente podemos cerrar la pestaña de "Configuración"

| gio.themailcompany.es | Permitir   |
|-----------------------|------------|
| localhost             | Permitir   |
| o-120                 | Permitir   |
| [*.]example.com       | Permitir 🔹 |
|                       |            |
|                       |            |

Para más información:

- Internet Explorer: <u>http://windows.microsoft.com/es-es/internet-explorer/ie-security-privacy-settings#ie=ie-9</u>
- Firefox: <u>https://support.mozilla.org/es/kb/configuracion-excepciones-y-solucion-de-problemas-</u>
- Chrome: <u>https://support.google.com/chrome/answer/95472?hl=es</u>
- Safari: http://www.apple.com/support/mac-apps/safari/